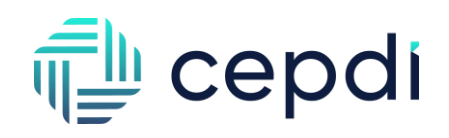

## Portal Proveedores. -MAXION

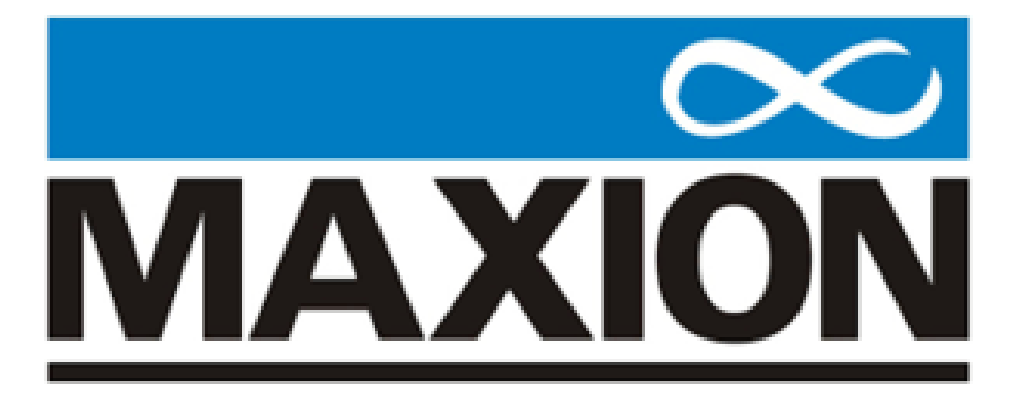

Resumen: Documentación de procesos para usuarios de perfil Almacén.

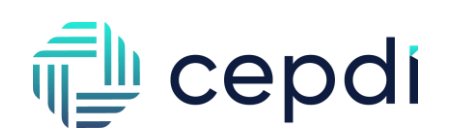

## Objetivo.

La documentación presentada a continuación, se enfoca en mostrar los procesos internos que ofrece el portal de proveedores para usuarios tipo Almacén, así como las interfaces que involucra cada apartado, de acuerdo con este nivel.

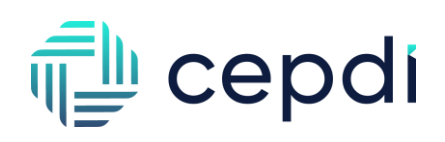

Luego de tener delegada una cuenta activa, se enviará usuario y contraseña para iniciar sesión, posterior se solicita actualizar (1).

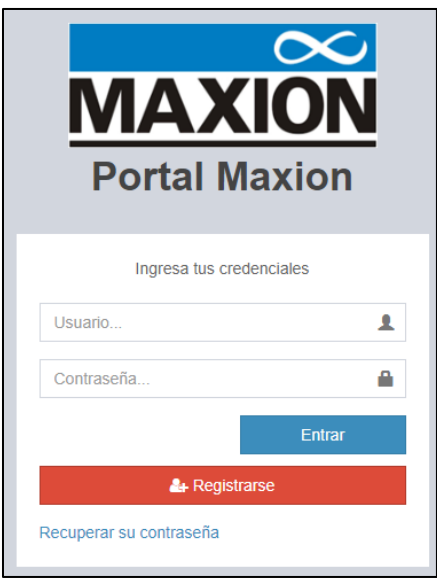

1. Inicio de sesión

#### I. Menú principal.

Indica los módulos: *Inicio, Recepción de Documentos, Gastos, Comprobantes, Ayuda.* (2).

|                                                                   | Recepción de Documentos + Gastos +   | Comprobantes - Ayuda -        |                         | Д <sup>®</sup> 🔒 QAlmacen |               |
|-------------------------------------------------------------------|--------------------------------------|-------------------------------|-------------------------|---------------------------|---------------|
| Bienvenido<br>Nombre: QAlmacen<br>E-mail : angel.alvarez@cepdi.mx |                                      |                               |                         |                           |               |
| 8<br>En revisión                                                  | 20<br>Aceptados                      |                               | <b>22</b><br>Rechazados | ł                         | L             |
| Fecha Inicio: IIII 01/01/2024                                     | La fecha final debe ser mayor o igua | Actualizar                    |                         |                           |               |
|                                                                   | Solicitudes de                       | el 01/ene/2024 al 10/sep/2024 |                         |                           |               |
| En rev                                                            | isión Aceptados Rechaz               | zados                         |                         | Resumen                   |               |
|                                                                   |                                      |                               | En revisión             |                           | 8/50          |
| 15                                                                |                                      |                               | Aceptados               | :                         | <b>20</b> /50 |
| 10-                                                               | $\frown$                             | $\wedge$                      | Rechazados              |                           | <b>22</b> /50 |

2. Menú principal Almacén

## 🚛 cepdi

En la parte superior derecha encontramos nuestro nombre de usuario, al dar click abrirá una opción para cambiar contraseña y cerrar sesión (3).

| WHEELS * Portal Maxion Recepción de Documentos - Gast                                                     | tos+ Comprobantes+ Ayuda+ 🖉 🛓 QAlmacen                                              |
|----------------------------------------------------------------------------------------------------|-------------------------------------------------------------------------------------|
| Bienvenido<br>Nombre: QAlmacen<br>E-mail : angel.alvarez@cepdl.mx                                         | QAImacen<br>Almacen<br>martes, 10 de septiembre de 2024<br>Contraseña Cerrar Sestón |
| 8 20<br>Ceretados<br>Fecha Inicio: 10101/2024<br>Fecha Fin: 1009/2024<br>La fecha final debe ser mayor of | 22<br>Rechazados                                                                    |
| Solicitude                                                                                                | es del 01/ene/2024 al 10/sep/2024                                                   |
| En revisión Aceptados Re                                                                                  | schazados Resumen 8/50                                                              |
| 15                                                                                                    |                                                                                     |
| Nueva Contraseña                                                                                          | ×                                                                                   |
| * Nueva contraseña:                                                                                       |                                                                                     |
| * Confirmar contraseña:                                                                                   |                                                                                     |
| * Pregunta:                                                                                               | ¿Cuál es tu comida favorita?                                                        |
| * Respuesta:                                                                                              |                                                                                     |
| Cancelar                                                                                                  | Actualizar                                                                          |

3. Opciones perfil Finanzas

## II. Recepción de Documentos.

Este módulo, desglosa siete apartados como el registro de documentos y su visualización según el tipo correspondiente (4).

|                                                                   | Recepción de Documentos -                                                                                                    | Gastos - Comprobar        | tes≁ Ayuda≁        |                          | Д <sup>е</sup> 💄 QAlmacen |
|-------------------------------------------------------------------|----------------------------------------------------------------------------------------------------|---------------------------|--------------------|--------------------------|---------------------------|
| Bienvenido<br>Nombre: QAImacen<br>E-mail : angel.alvarez@cepdi.mx | Cargar Documento Indirecto<br>Cargar Documento Directo<br>Cargar Complementos<br>Cargar Notas de Crédito<br>Consultar Documentos<br>Consultar Complementos<br>Consultar Notas de Crédito |                           |                    |                          |                           |
| 8<br>En revisión<br>Fecha Inicio: 🖆 01/01/2024                    | Eecha Fin:     10092024       La fecha final debe ser ministration                                                                                                    | ayor o igual a la inicial | Actualizar         | 22<br>Rechazados         | <u>v</u>                  |
|                                                                   | Solio                                                                                                    | citudes del 01/ene/2      | 024 al 10/sep/2024 |                          |                           |
| 20<br>15                                                          | visión Aceptados                                                                                                    | Rechazados                |                    | En revisión<br>Aceptados | Resumen 8/50              |
| 10 5                                                              |                                                                                                    |                           |                    | Rechazados               | <b>22</b> /50             |

4. Modulo Recepción de Documentos

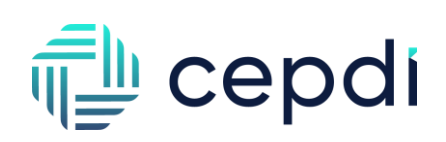

#### **II.I Cargar Documento Indirecto.**

Permite la carga de documentos indirectos tipo *Ingreso* en formato .XML y archivos PDF para su posterior visualización en apartado *Consultar Documentos*. Al cargar los archivos se habilitará una opción llamada "Empresa" consiste en seleccionar la Empresa donde agregará la factura y se mostrará en los perfiles que tengan asignada esa empresa a la cuenta. Si el proveedor solo contiene una empresa asignada, no se habilitará la opción de selección y se cargaran los archivos de forma automática (5).

|                                   | rtal Maxion Recepción de Documentos - Gastos - Comprobantes - Ayuda -                                                                                                    | A 🖁 🔒 QAImacen |
|-----------------------------------|----------------------------------------------------------------------------------------------------|----------------|
|                                   | Cargar Documento                                                                                                    | -              |
|                                   | * Empresa.<br>Seleccione                                                                                                    |                |
|                                   | Selecciona el archivo XML a subir (.xml).     Seleccionar archivo xml_4cf4267f-5c0e-45e1-a3e6-4c54976234ca.xml Ingresar el archivo XML timbrado (max. 10Mb).     Selecciona el archivo PDF a subir (.pdf).     Seleccionar archivo Sin archivos seleccionados Ingresar el archivo PDF (max. 10Mb).     Selecciona el archivo correspondiente a la orden de compra a subir(.zip ó .pdf).     Seleccionar archivo Sin archivos seleccionados Ingresar el archivo correspondiente a la orden de compra (max. 10Mb). Seleccionar archivo Sin archivos seleccionados Ingresar el archivo correspondiente a la orden de compra(max. 10Mb). Selecciona el archivo correspondiente a la evaluación a subir (Pdf). |                |
|                                   | Seleccionar archivo       Sin archivos seleccionados         Ingresar el archivo correspondiente a la evaluación(max. 10Mb).       Cancelar         Enviar                                                                                                    |                |
| * Empresa.                        |                                                                                                    |                |
| Seleccior                         | ne                                                                                                    | ~              |
| Seleccion<br>MX10 - M<br>MX20 - M | ne<br>faxion San Luis<br>faxion Chibuahua                                                                                                    |                |
|                                   |                                                                                                    |                |

5. Cargar Documento Indirecto

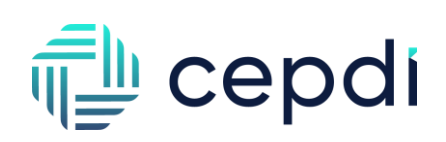

#### **II.II Cargar Documento Directo.**

Permite la carga de documentos directo tipo *Ingreso* en formato .XML y archivos PDF para su posterior visualización en apartado *Consultar Documentos*. Al cargar los archivos se habilitará una opción llamada "Empresa" consiste en seleccionar la Empresa donde agregará la factura y se mostrará en los perfiles que tengan asignada esa empresa a la cuenta. Si el proveedor solo contiene una empresa asignada, no se habilitará la opción de selección y se cargaran los archivos de forma automática *(6)*.

| MAXION * Portal Maxion Recepción de Documentos * Gastos * Comprobantes * Ayuda *                                                                                                  | 🄎 💄 QAlmacen |
|----------------------------------------------------------------------------------------------------|--------------|
| Cargar Documento                                                                                                    |              |
| * Empresa.<br>Seleccione                                                                                                    |              |
| Selecciona el archivo XML a subir (.xml).           Elegir archivos         xml_4cf4267f-5c0e-45e1-a3e6-4c54978234ca.xml           Ingresar los archivos XML timbrados (max_10Mb) |              |
| Selecciona el archivo PDF a subir (.pdf).           Elegir archivos         Sin archivos seleccionados                                                                            |              |
| Ó<br>Selecciona el archivo ZIP a subir (.zip).                                                                                                    |              |
| Seleccionar archivo Sin archivos seleccionados Ingresar el archivo ZIP .                                                                                                    |              |
| Cancelar                                                                                                    |              |
| * Empresa.                                                                                                    |              |
| Seleccione Seleccione                                                                                                    | ~            |
| MX10 - Maxion San Luis<br>MX20 - Maxion Chihuahua                                                                                                    |              |

6. Cargar Documento Directo

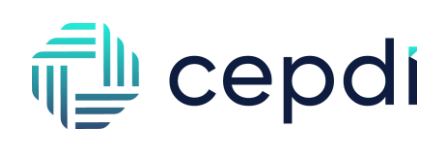

#### **II.III Cargar Complementos.**

Permite la carga de documentos tipo *Pago* en formato .XML para su posterior visualización en apartado *Consultar Complementos*. Al cargar los archivos se habilitará una opción llamada "Empresa" consiste en seleccionar la Empresa donde agregará la factura y se mostrará en los perfiles que tengan asignada esa empresa a la cuenta. Si el proveedor solo contiene una empresa asignada, no se habilitará la opción de selección y se cargaran los archivos de forma automática (7).

|            | tal Maxion Recepción de Documentos - Gastos - Comprobantes - Ayuda -                                                                                                    | 🔎 🤮 QAlmacen |
|------------|----------------------------------------------------------------------------------------------------|--------------|
|            | Cargar Pagos                                                                                                    |              |
|            | Seleccione                                                                                                    |              |
|            | * Selecciona el archivo XML a subir (.xml).           Elegir archivos         xml_4cf4267f-5c0e-45e1-a3e6-4c54978234ca.xml           Ingresar archivoa XML timbrados (max. 10Mb). |              |
|            | Cancelar Enviar                                                                                                    |              |
| * Empresa. |                                                                                                    |              |
| Seleccion  | e                                                                                                    | ~            |
| Seleccion  | e                                                                                                    |              |
| MX10 - M   | axion San Luis                                                                                                    |              |
| MX20 - M   | axion Chihuahua                                                                                                    |              |

7. Cargar Complementos

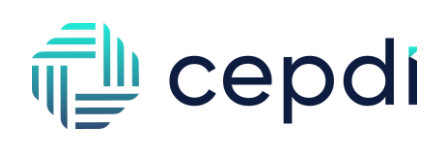

#### II.IV Cargar Notas De Crédito.

Permite la carga de documentos tipo *Notas De Crédito* en formato .XML y archivos PDF para su posterior visualización en apartado *Consultar Notas De Crédito*. Al cargar los archivos se habilitará una opción llamada "Empresa" consiste en seleccionar la Empresa donde agregará la factura y se mostrará en los perfiles que tengan asignada esa empresa a la cuenta. Si el proveedor solo contiene una empresa asignada, no se habilitará la opción de selección y se cargaran los archivos de forma automática (8).

|            | tal Maxion Recepción de Documentos • Gastos • Comprobantes • Ayuda •                                                                                                    | 🔎 🔒 QAlmace |
|------------|----------------------------------------------------------------------------------------------------|-------------|
|            | Cargar Notas de Credito                                                                                                    |             |
|            | * Empresa.<br>Seleccione                                                                                                    |             |
|            | Selecciona el archivo XML a subir (.xml).           Elegir archivos         xml_4cf4267f-5c0e-45e1-a3e6-4c54978234ca.xml           Ingresar los archivos         XML timbrados (max_10Mb) |             |
|            | Selecciona el archivo PDF a subir (.pdf). Elegir archivos Sin archivos seleccionados                                                                                                    |             |
|            | Ingresar los archivos PDF (max. 10Mb). Cancelar Enviar                                                                                                    |             |
| * Empresa. |                                                                                                    |             |
| Seleccione | 3                                                                                                    | ~           |
| Seleccione | <u>)</u>                                                                                                    |             |
| MX10 - Ma  | axion San Luis                                                                                                    |             |
| MX20 - Ma  | axion Chihuahua                                                                                                    |             |

8. Cargar Notas De Crédito

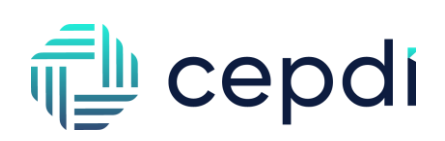

#### **II.V Consultar Documentos.**

Por medio de distintos filtros, desglosa el registro de comprobantes directos e indirectos tipo Ingreso cargados en el portal (9).

|                       | MAX          |                                 | ixion Rece       | oción de Documentos -                    | Gastos +   | Comp      | probantes + | Ayuda - |         |         |                 |       | ۵.       | Almace     | n        |
|-----------------------|--------------|---------------------------------|------------------|------------------------------------------|------------|-----------|-------------|---------|---------|---------|-----------------|-------|----------|------------|----------|
| Docume                | entos        |                                 |                  |                                          |            |           |             |         |         |         |                 |       |          |            |          |
| Planta:               |              | UUID:                           |                  | No.Proveedor:                            |            |           | RFC Recept  | or:     |         | R       | azón Social Emi | ior:  | OC:      |            | Serie:   |
| Todos                 |              | ~                               |                  |                                          |            |           |             |         |         |         |                 |       |          |            |          |
| Folio:                | Nivel:       | Usuario:                        | Fecha Valida     | ción Desde:                              | Fecha Val  | dación Ha | sta:        | E       | status: | т       | po:             |       |          |            |          |
|                       | Selec        | ccion 🖌                         | 01/0             | 1/2024                                   | 1          | 1/09/2024 |             |         | Selecc  | ion 🖌   | Todos           | ~     |          |            |          |
|                       | * Toda fe    | echa final debe ser mayor o igu | al a la inicial  |                                          | Buse       | ar        |             |         |         |         |                 |       |          |            |          |
| Planta                | Receptor     | Emisor                          | No.<br>Proveedor | UUID                                     | Fecha      | Serie     | Folio       | 0.C     | Pago    | Usuario | Validación      | Nivel | Estatus  | Fecha Pago | Opciones |
| Maxion<br>San<br>Luis | HLA031114F89 | XENON INDUSTRIAL<br>ARTICLES    | 186750           | b2f2621f-9c03-4f21-b2b9-<br>5f050d8fe337 | 01/09/2024 | DM        | 874162      | 1       |         | QAdmin  | 06/09/2024      | 0     | Validada | 1.5        |          |

9. Vista Consultar Documentos

## 🚛 cepdi

Al seleccionar alguna factura se muestran los detalles y en caso de contener PagosRelacionados, se indica (10).

| MA                        |                                                                                                    | laxion Rece                                                        | epción de Documentos 🗸                   | Gastos •                                       | Compro                                                      | obantes <del>-</del>                                                 | Ayuda •               |                                           |                                              |                              |        | <b>4</b>             | 🔒 QAlmac       | en                                                 |                                          |
|---------------------------|----------------------------------------------------------------------------------------------------|--------------------------------------------------------------------|------------------------------------------|------------------------------------------------|-------------------------------------------------------------|----------------------------------------------------------------------|-----------------------|-------------------------------------------|----------------------------------------------|------------------------------|--------|----------------------|----------------|----------------------------------------------------|------------------------------------------|
| Documentos                |                                                                                                    |                                                                    |                                          |                                                |                                                             |                                                                      |                       |                                           |                                              |                              |        |                      |                |                                                    |                                          |
| lanta:                    | UUID:                                                                                                    |                                                                    | No.Proveedor:                            |                                                |                                                             | RFC Recepto                                                          | er:                   |                                           | Ra                                           | zón Social Em                | isor:  | OC:                  |                | Serie:                                             |                                          |
| Todos                     | ~                                                                                                    |                                                                    |                                          |                                                |                                                             |                                                                      |                       |                                           |                                              |                              |        |                      |                |                                                    |                                          |
| Nivel:                    | Usuario:                                                                                                    | Fecha Valida                                                       | ación Desde:<br>/01/2024                 | Fecha Val                                      | lidación Hasta<br>11/09/2024                                | a:                                                                   | Es                    | status:<br>Seleccior                      | Tip                                          | io:<br>Todos                 | ~      |                      |                |                                                    |                                          |
| * To                      | ida fecha final debe ser mayor o r                                                                           | jual a la inicial                                                  |                                          |                                                |                                                             |                                                                      |                       |                                           |                                              |                              |        |                      |                |                                                    |                                          |
|                           |                                                                                                    | No.                                                                |                                          | Buse                                           | car                                                         |                                                                      |                       |                                           |                                              |                              |        |                      |                |                                                    |                                          |
| Planta Receptor           | Emisor                                                                                                    | Proveedor                                                          | UUID                                     | Fecha                                          | Serie                                                       | Folio                                                                | 0.C                   | Pago                                      | Usuario                                      | Validación                   | Nivel  | Estatus              | Fecha Page     | Opci                                               | ones                                     |
| Maxion HLA031114F8<br>San | 39 XENON INDUSTRIAL<br>ARTICLES                                                                              | 186750                                                             | b2f2621f-9c03-4f21-b2b9-<br>5f050d8fe337 | 01/09/2024                                     | DM                                                          | 874162                                                               |                       |                                           | QAdmin                                       | 06/09/2024                   | -      | Validada             | -              | -                                                  |                                          |
|                           |                                                                                                    | tal Maxion                                                         | Recepción de Docum                       | nentos 🗸                                       | Gastos -                                                    | Compro                                                               | obantes -             | Ayuda                                     | *                                            |                              |        |                      |                | Ĵ <mark>°</mark> 🔒 с                               | )Almace                                  |
| M<br>)atos de la          | AXION * Por<br>WHEELS                                                                                        | tal Maxion                                                         | Recepción de Docum                       | nentos ≁                                       | Gastos ∗                                                    | Compro                                                               | obantes -             | Ayuda                                     | •                                            |                              |        |                      |                | ¢° & c                                             | ¢Almace                                  |
| M<br>Datos de la          | WHEELS * Por                                                                                                 | tal Maxion                                                         | Recepción de Docum                       | nentos ≁<br>5b30-4b3d-a                        | Gastos -                                                    | Compro<br>827892c                                                    | obantes •             | Ayuda                                     | •<br>FC Emis                                 | or:                          |        |                      |                | 2.0 🚨 C<br>XIA19                                   | 0128J6                                   |
| M<br>Datos de la          | WHEELS * Por<br>WHEELS * Por                                                                                 | tal Maxion<br>D:<br>e:<br>o;                                       | Recepción de Docum                       | nentos ↓<br>5b30-4b3d-a                        | Gastos •<br>846-2fe384                                      | Compre<br>827892c<br>NCO<br>534987                                   | obantes +             | Ayuda<br>F<br>Razón So                    | •<br>FC Emis                                 | or:<br>or:                   |        | XE                   | 2<br>ENON IND  | 2 <sup>0</sup> L C<br>XIA19<br>JSTRIAL AF          | 0128J61                                  |
| M<br>Datos de la          | EXION<br>WHEELS Por<br>Factura                                                                               | tal Maxion<br>D:<br>ie:<br>o:<br>a:                                | Recepción de Docum                       | nentos →<br>5b30-4b3d-ai<br>01                 | Gastos -<br>846-2fe384<br>1/09/2024 1                       | Compre<br>827892c<br>NCO<br>534987<br>12:07:25                       | obantes +<br>R        | Ayuda<br>F<br>Razón So                    | FC Emis                                      | or:<br>or:                   |        | XE                   | 2<br>ENON INDI | XIA19<br>XIA19<br>JISTRIAL AF                      | 0128J61                                  |
| M<br>Datos de la          | EACTURA<br>WHEELS POR<br>Factura<br>UU<br>Ser<br>Fol<br>Fecha y Ho<br>Fecha y Ho<br>Fecha Validació<br>Moner | tal Maxion<br>D:<br>le:<br>le:<br>a:<br>n:<br>c:                   | Recepción de Docum                       | nentos →<br>55530-463d-a-<br>01<br>06          | Gastos +<br>846-2fe384<br>1/09/2024 1<br>6/09/2024 0        | Compre<br>827892c<br>NCO<br>534987<br>12:07:25<br>00:00:00           | obantes +<br>R<br>Raz | Ayud:<br>F<br>Razón So<br>RF<br>zón Socia | FC Emis<br>sial Emis<br>C Recept<br>I Recept | or:<br>or:<br>or:            |        | XI                   | ENON INDI      | XIA19<br>XIA19<br>JSTRIAL AF<br>HLA03<br>HEELS DE  | 0128J6<br>RTICLES<br>MEXICO              |
| M<br>Datos de la          | E Factura<br>UU<br>Ser<br>Fol<br>Fecha y Ho<br>Fecha Validació<br>Monec                                      | D:<br>le:<br>le:<br>ra:<br>ra:<br>a:                               | Recepción de Docum                       | rentos +<br>55530-463d-a<br>01<br>06           | Gastos +<br>846-2fe384<br>1/09/2024 1<br>6/09/2024 0        | Compre<br>827892c<br>NCO<br>534987<br>12:07:25<br>00:00:00           | obantes -<br>Raz      | Ayuda<br>F<br>Razón So<br>RF<br>zón Socia | FC Emis<br>sial Emis<br>C Recept<br>I Recept | or:<br>or:<br>or:<br>or:     |        | XI                   | 2<br>ENON IND  | XIA19<br>XIA19<br>JISTRIAL AF<br>HLA03<br>HEELS DE | 0128J6<br>RTICLES<br>MEXICO              |
| <b>M</b><br>Datos de la   | Factura<br>For<br>For<br>For<br>Focha y Ho<br>Fecha y Ho<br>Fecha Validació<br>Monec                         | tal Maxion<br>D:<br>ie:<br>io:<br>ra:<br>ra:<br>ra:<br>ia:<br>ial: | Recepción de Docum                       | nentos →<br>5b30-4b3d-an<br>0f<br>0f           | Gastos -<br>,846-2fe384<br>1/09/2024 1<br>6/09/2024 0<br>98 | Compre<br>827892c<br>NCO<br>534987<br>12:07:25<br>00:00:00           | obantes -<br>Raz      | Ayuda<br>F<br>Razón So<br>RF<br>zón Socia | FC Emis<br>ial Emis<br>Recept                | or:<br>or:<br>or:<br>or:     |        | XI                   | ENON INDI      | XIA19<br>XIA19<br>JSTRIAL AF<br>HLA03<br>HEELS DE  | 0128J6<br>RTICLE<br>MEXICO               |
| Datos de la               | Factura<br>Factura<br>For<br>For<br>Fecha y Ho<br>Fecha Validació<br>Monec                                   | tal Maxion<br>D:<br>ie:<br>io:<br>ra:<br>ra:<br>ra:<br>la:         | Recepción de Docum                       | nentos ↓<br>55530-463d-ar<br>01<br>06          | Gastos +<br>846-2fe384<br>1/09/2024 1<br>6/09/2024 0<br>98  | Compre<br>827892c<br>NCO<br>534987<br>12:07:25<br>00:00:00           | obantes -<br>Raz      | Ayuda<br>F<br>Razón So<br>RF<br>zón Socia | FC Emis<br>Sial Emis<br>Recept               | or:<br>or:<br>or:            |        | XI                   | 2<br>ENON IND  | XIA19<br>XIA19<br>JSTRIAL AF<br>HLA03<br>HEELS DE  | 0128J61<br>NTICLES                       |
| ∑atos de la<br>Patos Rela | EACTURA<br>WHEELS<br>N Factura<br>UU<br>Ser<br>Fol<br>Fecha Validacid<br>Monee<br>To<br>Actionados           | tal Maxion<br>D:<br>ie:<br>io:<br>ia:<br>ia:<br>ia:                | Recepción de Docum                       | nentos ↓<br>5b30-4b3d-a<br>01<br>06            | Gastos +<br>846-2fe388<br>1/09/2024 1<br>6/09/2024 0<br>98  | Compro<br>827892c<br>NCO<br>534987<br>12:07:25<br>00:00:00           | obantes +<br>R<br>Raz | Ayuda<br>F<br>Razón So<br>RF<br>zón Socia | FC Emis<br>ial Emis<br>C Recept              | or:<br>or:<br>or:<br>or:     |        | XI                   | ENON IND       | XIA19<br>JISTRIAL AF<br>HLA03<br>HEELS DE          | 0128J61<br>RTICLES                       |
| ∑atos de la<br>Pagos Rela | A Factura<br>UU<br>Ser<br>Focha y Ho<br>Fecha Validació<br>Monec<br>To<br>Accionados                         | tal Maxion<br>D:<br>ie:<br>io:<br>ia:<br>ia:<br>tal:               | Recepción de Docum<br>af5d40b2-5         | tentos ↓<br>55530-463d-a<br>0f<br>06<br>Moneda | Gastos +<br>.846-2fe384<br>1/09/2024 0<br>98<br>98          | Compro<br>827892c<br>NCO<br>534987<br>12:07:25<br>00:00:00<br>811.98 | obantes -<br>R<br>Raz | Ayuda<br>F<br>Razón So<br>RF<br>zón Socia | FC Emis<br>ial Emis<br>C Recept              | or:<br>or:<br>or:<br>Saldo I | Pagado | XI<br>I<br>Saldo Ins | ENON INDI      | XIA 19<br>JSTRIAL AF<br>HLA03<br>HEELS DE          | 0128J61<br>RTICLES<br>11114F89<br>MEXICC |

10. Vista datos de la factura

La columna *Estatus*, refiere a que la factura se puede encontrar en cuatro estados según corresponda *(11)*.

| Estatus       | Descripción.                                                                                                    |
|---------------|----------------------------------------------------------------------------------------------------|
| Aceptada      | Se aprobó la factura (Finaliza proceso).                                                                                                    |
| Falta Addenda | La factura se ha registrado, sin embargo, falta agregar la addenda.                                                                           |
| En Revision   | Aun se encuentra la factura en revisión.                                                                                                    |
| Rechazado     | La factura ha sido rechazada, sin embargo, se puede agregar y reenviar la factura<br>o eliminarla. Además de descargar el motivo del rechazo. |
| Pagado        | La factura se ha pagado.                                                                                                    |
| Validada      | La factura se ha validado.                                                                                                    |

11. Estatus de facturas.

Las Acciones disponibles de la columna son:

• PDF Estándar. Representación gráfica del archivo seleccionado. (12).

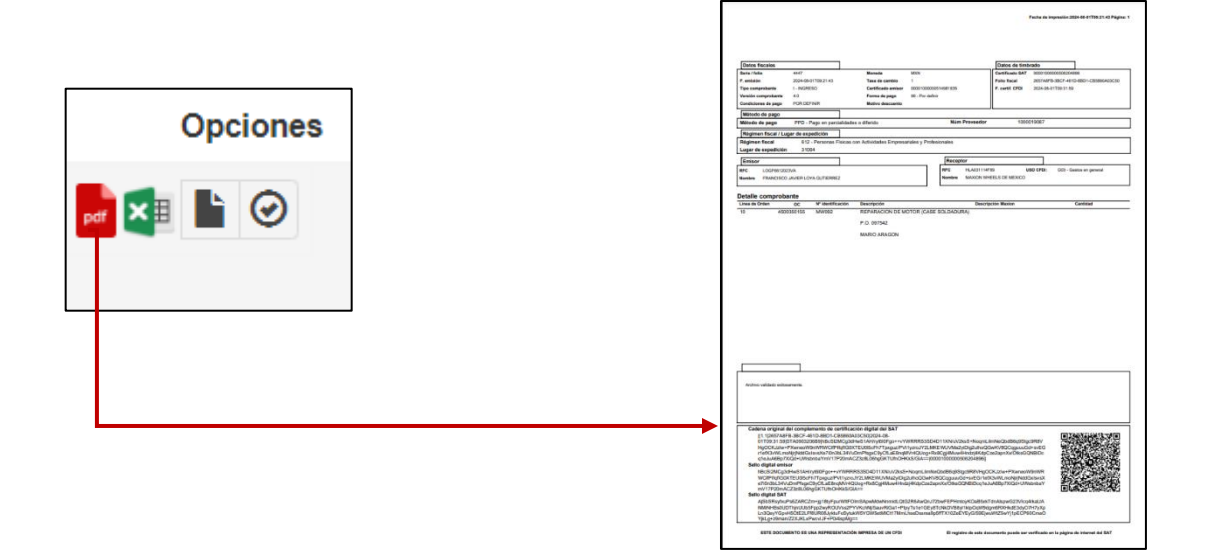

12. PDF Estándar

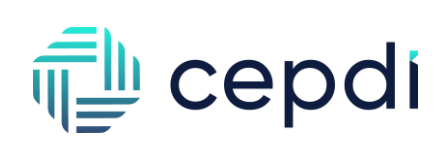

• Evaluación. Archivo Excel con la evaluación de la factura. (13).

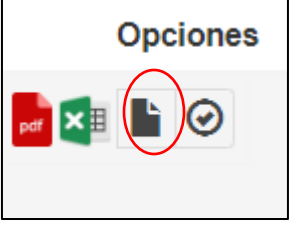

13. Evaluación

<u>*Editar Addenda*</u>. Interfaz para editar addenda o agregar una nueva. (14).

| Opciones | AgregarAddend                           | a<br>LOGF6612023VA                      | No. Proveedor: | 1000019087 | Razón Social:            |          |                         |       |
|----------|-----------------------------------------|-----------------------------------------|----------------|------------|--------------------------|----------|-------------------------|-------|
| pat 🔀 🗹  | serie:<br>o<br>Lineas de Ordo<br>Lineas | bservaciones:<br>2N                     | Folio:         | 4447       | SERVICIOS ELEI<br>Fecha: | 2024     | CION<br>08-01           |       |
|          | #                                       | Descripción                             |                | O.C.       | Linea de Orden           | Cantidad | Valor Impor<br>Unitario | rte   |
|          | 1 REPARACION DE<br>097                  | MOTOR (CASE SOLDADU<br>542 MARIO ARAGON | RA) P.O.       |            |                          | 1        | 1180 1180               | υ<br> |
|          |                                         |                                         |                |            |                          |          | Cancelar Envia          | ar    |

- 14. Editar Addenda
- <u>•</u> <u>Confirmar Addenda</u>. Interfaz para confirmar o validar addenda. (15).

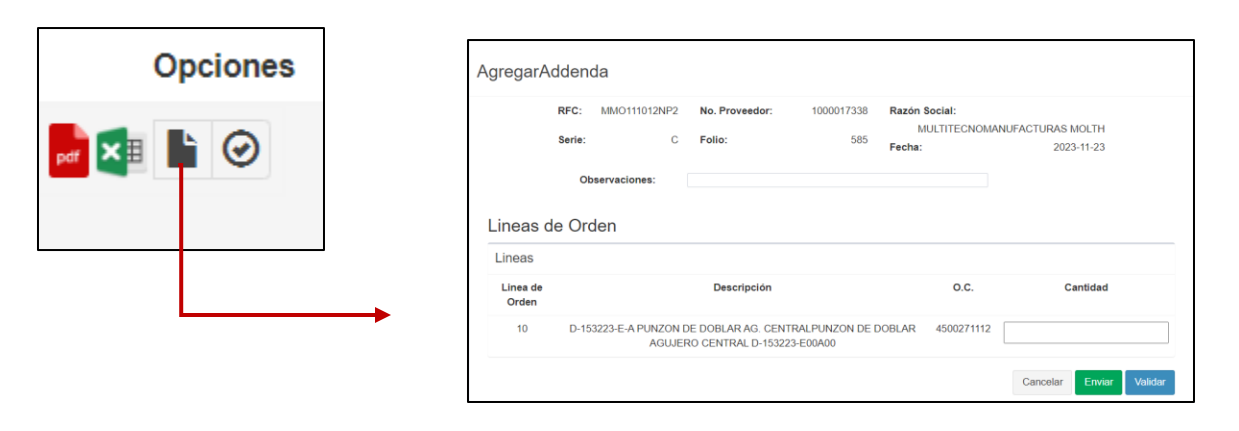

15. Confirmar Addenda

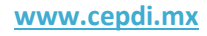

# 🚛 cepdi

 <u>Acciones</u>. Interfaz para la gestión del estatus de la factura. Si el Requisitor <u>no ha aceptado</u> la factura, Almacén puede rechazar directamente la factura. En caso contrario, si el Requisitor <u>aceptó</u> la factura, el perfil de Almacén puede aceptar o rechazar la factura (15).

|                            | Gestionar factu | ra :                                                                  |                     |          |  |
|----------------------------|-----------------|-----------------------------------------------------------------------|---------------------|----------|--|
|                            | Acción :        | Selecciona una opción<br>Selecciona una opción<br>Rechazar            | ~                   | •        |  |
| quisitor<br>acron<br>/2024 | Nivel           | Estatus<br>En Revision                                                | Fecha Pago<br>- pet | Opciones |  |
| G                          | estionar fact   | ura :                                                                 |                     |          |  |
| A                          | cción :         | Selecciona una opción<br>Selecciona una opción<br>Aceptar<br>Rechazar |                     | ~        |  |
|                            |                 |                                                                       |                     |          |  |

| Gestionar fact        | ura :                              |          |
|-----------------------|------------------------------------|----------|
| Acción :              | Rechazar                           | ~        |
| Catalogo de rechazo : | Selecciona uno                     | *        |
| Motivo de rechazo :   | Ingresa aquí el motivo del rechazo | 1        |
|                       | Cerrar                             | rechazar |

# Gestionar factura : Acción : Aceptar Comentario : Ingresa aquí algun comentario... Cerrar Aceptar

15. Acciones

#### II.VI Consultar Complementos De Pago.

Por medio de distintos filtros, desglosa el registro de comprobantes tipo <u>Pago</u> cargados en el portal (16) y la opción para generar un reporte en Excel (27).

| Γ                 | WHEELS ** Portal Ma                 | xion Recepción     | de Documentos - Gastos - Comp        | robantes <del>-</del> | Ayuda -       |          |          |              | ۵.         | 🔒 QAI | macen    |          |
|-------------------|-------------------------------------|--------------------|--------------------------------------|-----------------------|---------------|----------|----------|--------------|------------|-------|----------|----------|
| Complemen         | ntos de Pagos                       |                    |                                      |                       |               |          |          |              |            |       |          |          |
| UUID:             | No.Proveedo                         | r:                 | RFC Receptor:                        | Razón So              | ial Emisor:   |          |          | Serie:       | Fol        | io:   |          |          |
| Fecha Pago Desde: | Fecha Pago Ha                       | sta:               | Fecha Validación Desde:              | Fecha Val             | dación Hasta: |          |          |              |            |       |          |          |
| 8                 | <b></b>                             |                    | 01/01/2024                           | 12                    | 09/2024       |          |          |              |            |       |          |          |
|                   | * Toda fecha final debe ser mayor o | igual a la inicial |                                      |                       |               |          |          | Bus          | car Expor  | tar   |          |          |
| Receptor          | Emisor                              | No. Proveedor      | UUID                                 | Tipo                  | Fecha         | Serie    | Folio    | Usuario      | Validación | Total | Estatus  | Opciones |
| HLA031114F89      | XENON INDUSTRIAL ARTICLES           | 186750             | 79d911c7-ecac-4314-97ac-c401cc443918 | Pago                  | 01/09/2024    | QA24312  | 43123    | 186750       | 02/09/2024 | .0    | Validada |          |
| HLA031114F89      | XENON INDUSTRIAL ARTICLES           | 186750             | 6d2ed04a-a71d-46cd-a953-3572e504b50c | Pago                  | 01/09/2024    | QA24312  | 54343123 | 186750       | 02/09/2024 | 0     | Validada |          |
| HLA031114F89      | XENON INDUSTRIAL ARTICLES           | 186750             | 5f1ed04a-a71d-46cd-a953-3572e504b50c | Pago                  | 01/09/2024    | QA24312  | 54343123 | QAdmin       | 02/09/2024 | 0     | Validada | <b>-</b> |
| HLA031114F89      | XENON INDUSTRIAL ARTICLES           | 186750             | 3aa907a9-6c0e-4bf0-badb-448e24b0b25c | Pago                  | 26/08/2024    | QA24312  | 73421    | QAFinanzas   | 27/08/2024 | 0     | Validada |          |
| HLA031114F89      | XENON INDUSTRIAL ARTICLES           | 186750             | a8cfc593-c459-48b1-9804-53a92f74120d | Pago                  | 21/08/2024    | QA232245 | 43123    | Admin        | 23/08/2024 | 0     | Validada |          |
| HLA031114F89      | XENON INDUSTRIAL ARTICLES           | 186750             | 7d1a0727-2d4a-4f82-88f5-f3473f387ebd | Pago                  | 21/08/2024    | QA23224  | 43123    | QARequisitor | 22/08/2024 | 0     | Validada |          |
| HLA031114F89      | XENON INDUSTRIAL ARTICLES           | 186750             | 9d1a0727-2d4a-4f82-88f5-f3473f387ebd | Pago                  | 21/08/2024    | QA23224  | 43123    | QARequisitor | 22/08/2024 | 0     | Validada |          |
| HLA031114F89      | XENON INDUSTRIAL ARTICLES           | 186750             | 6d2a0727-0d3e-4f82-88f5-f3473f387ebd | Pago                  | 21/08/2024    | QA23224  | 43123    | QAComprador  | 22/08/2024 | 0     | Validada |          |

16. Complementos De Pagos

| z  |                           |                |                 |                                      |                |           |           |          |               |           |              |         |
|----|---------------------------|----------------|-----------------|--------------------------------------|----------------|-----------|-----------|----------|---------------|-----------|--------------|---------|
| 1  | Razón Social Receptor 📃 💌 | RFC Receptor 🕒 | No. Proveedor 💌 | UUID                                 | Tipo de CFDI 🔄 | Serie 🛛 💌 | Folio 🛛 💌 | Moneda 💌 | Uso de CFDI 🔄 | Estatus 💌 | Usuario 🗾 💌  | Total 💌 |
| 2  | MAXION WHEELS DE MEXICO   | HLA031114F89   | 186750          | 668477c9-1442-46e4-be80-0fd0ba8c2449 | Pago           | QA24312   | 4412312   | XXX      | CP01          | Validado  | QAComprador  | 0.00    |
| 3  | MAXION WHEELS DE MEXICO   | HLA031114F89   | 186750          | 79d911c7-ecac-4314-97ac-c401cc443918 | Pago           | QA24312   | 43123     | XXX      | CP01          | Validado  | 186750       | 0.00    |
| 4  | MAXION WHEELS DE MEXICO   | HLA031114F89   | 186750          | 6d2ed04a-a71d-46cd-a953-3572e504b50c | Pago           | QA24312   | 54343123  | XXX      | CP01          | Validado  | 186750       | 0.00    |
| 5  | MAXION WHEELS DE MEXICO   | HLA031114F89   | 186750          | 5f1ed04a-a71d-46cd-a953-3572e504b50c | Pago           | QA24312   | 54343123  | XXX      | CP01          | Validado  | QAdmin       | 0.00    |
| 5  | MAXION WHEELS DE MEXICO   | HLA031114F89   | 186750          | 3aa907a9-6c0e-4bf0-badb-448e24b0b25c | Pago           | QA24312   | 73421     | XXX      | CP01          | Validado  | QAFinanzas   | 0.00    |
| 7  | MAXION WHEELS DE MEXICO   | HLA031114F89   | 186750          | 2ee907a9-6c0e-4bf0-badb-448e24b0b25c | Pago           | QA24312   | 73421     | XXX      | CP01          | Validado  | 186750       | 0.00    |
| 8  | MAXION WHEELS DE MEXICO   | HLA031114F89   | 186750          | 6dc5689c-1ded-4bb4-9cb3-1c5be102c9fc | Pago           | QA23224   | 53421     | XXX      | CP01          | Validado  | QAdmin       | 0.00    |
| Э  | MAXION WHEELS DE MEXICO   | HLA031114F89   | 186750          | a8cfc593-c459-48b1-9804-53a92f74120d | Pago           | QA232245  | 43123     | XXX      | CP01          | Validado  | Admin        | 0.00    |
| .0 | MAXION WHEELS DE MEXICO   | HLA031114F89   | 186750          | 7d1a0727-2d4a-4f82-88f5-f3473f387ebd | Pago           | QA23224   | 43123     | XXX      | CP01          | Validado  | QARequisitor | 0.00    |
| .1 | MAXION WHEELS DE MEXICO   | HLA031114F89   | 186750          | 9d1a0727-2d4a-4f82-88f5-f3473f387ebd | Pago           | QA23224   | 43123     | XXX      | CP01          | Validado  | QARequisitor | 0.00    |
| .2 | MAXION WHEELS DE MEXICO   | HLA031114F89   | 186750          | 1f5a0727-0d3e-4f82-88f5-f3473f387ebd | Pago           | QA23224   | 43123     | XXX      | CP01          | Validado  | QAlmacen     | 0.00    |
| .3 | MAXION WHEELS DE MEXICO   | HLA031114F89   | 186750          | 9a3a0727-0d3e-4f82-88f5-f3473f387ebd | Pago           | QA23224   | 43123     | XXX      | CP01          | Validado  | QAFinanzas   | 0.00    |
| .4 | MAXION WHEELS DE MEXICO   | HLA031114F89   | 186750          | 6d2a0727-0d3e-4f82-88f5-f3473f387ebd | Pago           | QA23224   | 43123     | XXX      | CP01          | Validado  | QAComprador  | 0.00    |
| .5 | MAXION WHEELS DE MEXICO   | HLA031114F89   | 186750          | 5f1a0727-0d3e-4f82-88f5-f3473f387ebd | Pago           | QA23224   | 43123     | XXX      | CP01          | Validado  | QAdmin       | 0.00    |
| .6 |                           |                |                 |                                      |                |           |           |          |               |           |              |         |

17. Reporte Complementos De Pago

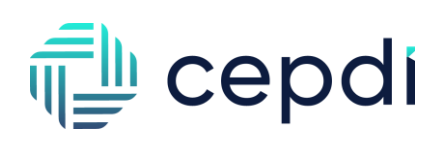

Las Acciones disponibles de la columna son:

• PDF Estandar. Representación gráfica del archivo seleccionado. (18).

|          |  |                                                                                                    |                                                                                              |                                                                                                    |                                                                  |                                                                  | Fecta de impresió                                             | in 2024-08-01712-07-25 Página: 1         |
|----------|--|----------------------------------------------------------------------------------------------------|----------------------------------------------------------------------------------------------|----------------------------------------------------------------------------------------------------|------------------------------------------------------------------|------------------------------------------------------------------|---------------------------------------------------------------|------------------------------------------|
| Opciones |  | Datos fiscales<br>Sete / folio<br>F. emisión<br>Tipo comprobarte<br>Vensión comprobarte                                                                                  | NC0054487<br>20234-08-01112-07-25<br>E - EGRESO<br>4.0                                       | Noneda<br>Taxa de cambio<br>Certificado emisor<br>Forma de pago                                                          | NEN<br>1<br>3600100000560000442<br>03- Transferensa deotónica de | Datos de tin<br>Certificado SA<br>Fallo Sacal<br>F. certit. CFDI | nbrado<br>T 3000100000900<br>ex6100-0600400<br>2024-06-027118 | 000455<br>Hode-al-46-2%05527102c<br>Ho40 |
| pdf      |  | Conserves de page<br>Método de pago<br>Método de pago<br>Régimen Tiscal / Lega<br>Régimen Fiscal<br>Lagar de expedición<br>Emisor<br>RFC XA10/12041<br>Nombe XENDY NOUST | PUE - Page en una odia<br>ar de expedición<br>601 - General de Ley<br>44360<br>TRAKLARTICLES | eshibidăn<br>Personas Marake                                                                                             | Nim Prove<br>Receptor<br>RFC HLAS<br>Nonivo SLUC                 | dor<br>11MF80<br>NI WHEELS DE MEXICO                             | USIO CFDR 001                                                 | - Adquibiliér de menamiae                |
|          |  | Detaile comproban<br>Tine & Oden<br>Type & Rokelin 21<br>O'O'R Research 21                                                                                               | t <b>te</b><br>OC N° destificación<br>Nota se oriento de los decum                           | Descripción     BOTRECACION DEL     44125     44125     secondatos     BOTRECACION DEL     44125     secondatos     BOTR | E<br>MES DE JUNO 2004 FCM                                        | reserpción Maxion                                                |                                                               | Cented                                   |
|          |  | Archie valiato eshaan                                                                                                    |                                                                                              |                                                                                                    |                                                                  |                                                                  |                                                               |                                          |

18. PDF Estandar

• Descargar XML. Archivo de tipo Pago cargado en el sistema anteriormente (19).

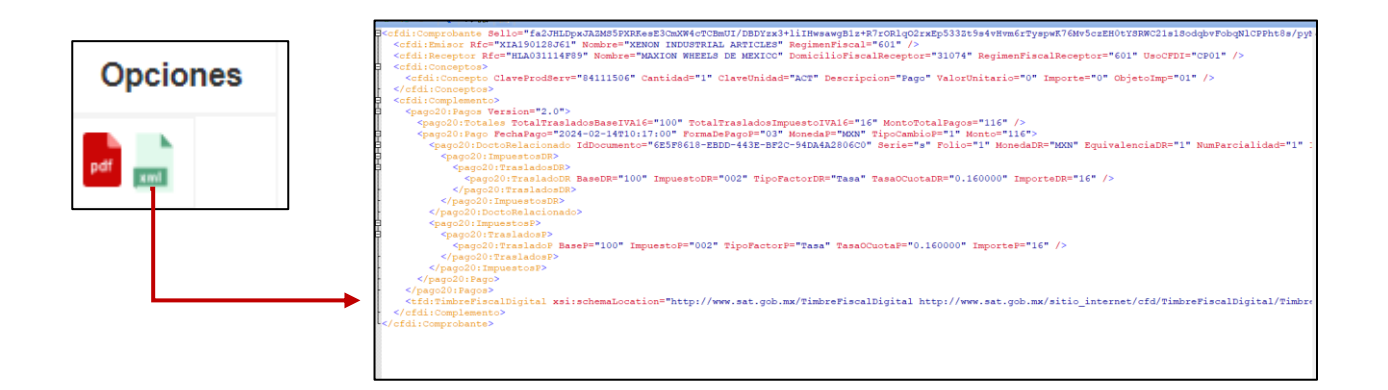

19. Descargar XML Facturas

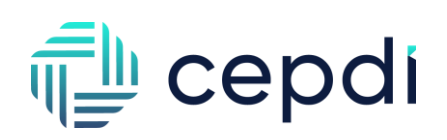

#### II.VII Consultar Nota de Crédito.

Por medio de distintos filtros, desglosa el registro de comprobantes tipo <u>Egreso</u> cargados en el portal, se agregarán con *Estatus* **Validada**, en columna *Opciones* permite descargar el PDF, XML y PDF original de la factura en cuestión (20). También se tiene la opción de exportar Excel. (21).

| ľ                 |                      | 希 Portal Maxion 🛛 Re                | cepción de Docu | mentos - Gastos - Compre             | obantes <del>-</del> | Ayuda <del>-</del> |       |         |            |            |         | ¢ <b>°</b> | QAlmacen |
|-------------------|----------------------|-------------------------------------|-----------------|--------------------------------------|----------------------|--------------------|-------|---------|------------|------------|---------|------------|----------|
| Notas de Cr       | édito                |                                     |                 |                                      |                      |                    |       |         |            |            |         |            |          |
| UUID:             |                      | No.Proveedor:                       | RFC F           | Receptor:                            | Razón So             | cial Emisor:       |       |         | Serie:     | Folio      | :       |            |          |
| Fecha CFDI Desde: |                      | Fecha CFDI Hasta:                   | Fecha           | Validación Desde:                    | Fecha Vali           | dación Hasta       | :     |         |            |            |         |            |          |
| <b>m</b>          | * Toda fecha final o | debe ser mayor o igual a la inicial | Ë               | 01/01/2024                           | 1                    | 2/09/2024          |       |         |            |            | Buscar  | Export     | ar       |
|                   | Receptor             | Emisor                              | No. Proveedor   | UUID                                 | Тіро                 | Fecha              | Serie | Folio   | Usuario    | Validación | Total   | Estatus    | Opciones |
|                   | HLA031114F89         | XENON INDUSTRIAL ARTICLES           | 186750          | af5d40b2-5b30-4b3d-a846-2fe38827892c | Egreso               | 01/09/2024         | NCO   | 534987  | QAdmin     | 06/09/2024 | 9811.98 | Validada   | <b>-</b> |
|                   | HLA031114F89         | XENON INDUSTRIAL ARTICLES           | 186750          | ea3d30b2-5b30-4b3d-a846-2fe388278920 | Egreso               | 01/09/2024         | NCO   | 534987  | Admin      | 05/09/2024 | 9811.98 | Validada   | <b>-</b> |
|                   | HLA031114F89         | XENON INDUSTRIAL ARTICLES           | 186750          | 4cf4267f-5c0e-45e1-a3e6-4c54978234ca | Egreso               | 01/09/2024         | NCO   | 387123  | QAdmin     | 04/09/2024 | 9811.98 | Validada   | <b>-</b> |
|                   | HLA031114F89         | XENON INDUSTRIAL ARTICLES           | 186750          | b709f340-94a9-408f-8613-4c0419714b08 | Egreso               | 01/09/2024         | NCO   | 4126731 | QAFinanzas | 02/09/2024 | 9811.98 | Validada   | <b>-</b> |

20. Vista Consultar Nota de Crédito

|                           |              | _                 |                                      | _            |             |          | _                          | _             |          |               |         |
|---------------------------|--------------|-------------------|--------------------------------------|--------------|-------------|----------|----------------------------|---------------|----------|---------------|---------|
| Razón Social Receptor 📃 💌 | RFC Receptor | 💌 No. Proveedor 💌 | UUID                                 | Tipo de CFDI | 💌 Serie 💦 🔪 | Folio '  | <ul> <li>Moneda</li> </ul> | 💌 Uso de CFDI | Estatus  | 🕶 Usuario 📃 💌 | Total 💌 |
| MAXION WHEELS DE MEXICO   | HLA031114F89 | 186750            | 668477c9-1442-46e4-be80-0fd0ba8c2449 | Pago         | QA24312     | 4412312  | XXX                        | CP01          | Validado | QAComprador   | 0.00    |
| MAXION WHEELS DE MEXICO   | HLA031114F89 | 186750            | 79d911c7-ecac-4314-97ac-c401cc443918 | Pago         | QA24312     | 43123    | XXX                        | CP01          | Validado | 186750        | 0.00    |
| MAXION WHEELS DE MEXICO   | HLA031114F89 | 186750            | 6d2ed04a-a71d-46cd-a953-3572e504b50c | Pago         | QA24312     | 54343123 | XXX                        | CP01          | Validado | 186750        | 0.00    |
| MAXION WHEELS DE MEXICO   | HLA031114F89 | 186750            | 5f1ed04a-a71d-46cd-a953-3572e504b50c | Pago         | QA24312     | 54343123 | XXX                        | CP01          | Validado | QAdmin        | 0.00    |
| MAXION WHEELS DE MEXICO   | HLA031114F89 | 186750            | 3aa907a9-6c0e-4bf0-badb-448e24b0b25c | Pago         | QA24312     | 73421    | XXX                        | CP01          | Validado | QAFinanzas    | 0.00    |
| MAXION WHEELS DE MEXICO   | HLA031114F89 | 186750            | 2ee907a9-6c0e-4bf0-badb-448e24b0b25c | Pago         | QA24312     | 73421    | XXX                        | CP01          | Validado | 186750        | 0.00    |
| MAXION WHEELS DE MEXICO   | HLA031114F89 | 186750            | 6dc5689c-1ded-4bb4-9cb3-1c5be102c9fc | Pago         | QA23224     | 53421    | XXX                        | CP01          | Validado | QAdmin        | 0.00    |
| MAXION WHEELS DE MEXICO   | HLA031114F89 | 186750            | a8cfc593-c459-48b1-9804-53a92f74120d | Pago         | QA232245    | 43123    | XXX                        | CP01          | Validado | Admin         | 0.00    |
| MAXION WHEELS DE MEXICO   | HLA031114F89 | 186750            | 7d1a0727-2d4a-4f82-88f5-f3473f387ebd | Pago         | QA23224     | 43123    | XXX                        | CP01          | Validado | QARequisitor  | 0.00    |
| MAXION WHEELS DE MEXICO   | HLA031114F89 | 186750            | 9d1a0727-2d4a-4f82-88f5-f3473f387ebd | Pago         | QA23224     | 43123    | XXX                        | CP01          | Validado | QARequisitor  | 0.00    |
| MAXION WHEELS DE MEXICO   | HLA031114F89 | 186750            | 1f5a0727-0d3e-4f82-88f5-f3473f387ebd | Pago         | QA23224     | 43123    | XXX                        | CP01          | Validado | QAlmacen      | 0.00    |
| MAXION WHEELS DE MEXICO   | HLA031114F89 | 186750            | 9a3a0727-0d3e-4f82-88f5-f3473f387ebd | Pago         | QA23224     | 43123    | XXX                        | CP01          | Validado | QAFinanzas    | 0.00    |
| MAXION WHEELS DE MEXICO   | HLA031114F89 | 186750            | 6d2a0727-0d3e-4f82-88f5-f3473f387ebd | Pago         | QA23224     | 43123    | XXX                        | CP01          | Validado | QAComprador   | 0.00    |
| MAXION WHEELS DE MEXICO   | HLA031114F89 | 186750            | 5f1a0727-0d3e-4f82-88f5-f3473f387ebd | Pago         | QA23224     | 43123    | XXX                        | CP01          | Validado | QAdmin        | 0.00    |

21. Reporte Nota De Credito

Las Opciones disponibles de la columna son:

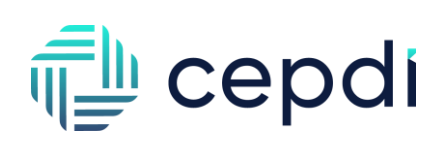

• PDF Estandar. Representación gráfica del archivo seleccionado. (22).

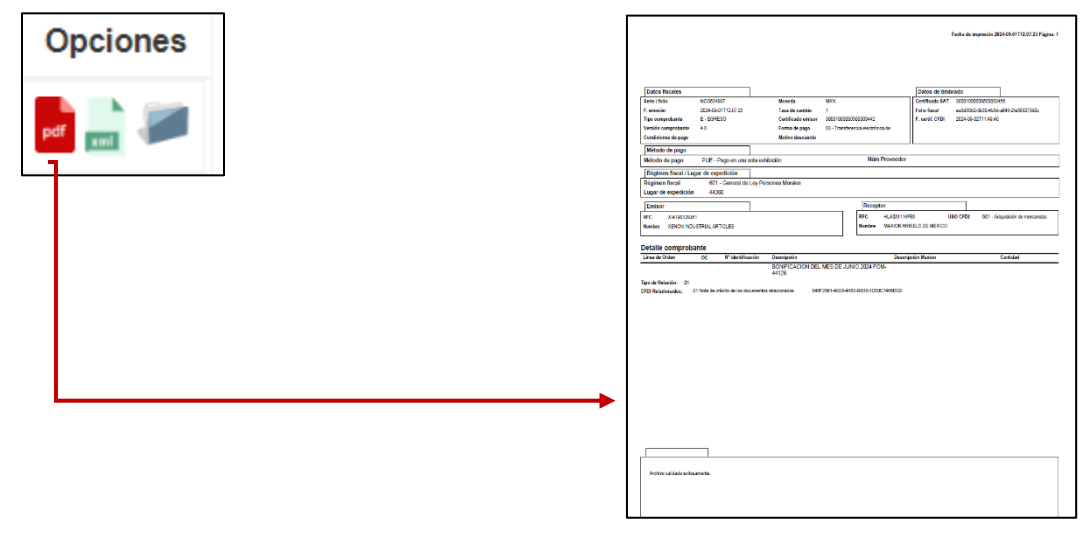

#### 22. PDF Estandar

• Descargar XML. Archivo de tipo Egreso cargado en el sistema anteriormente (23).

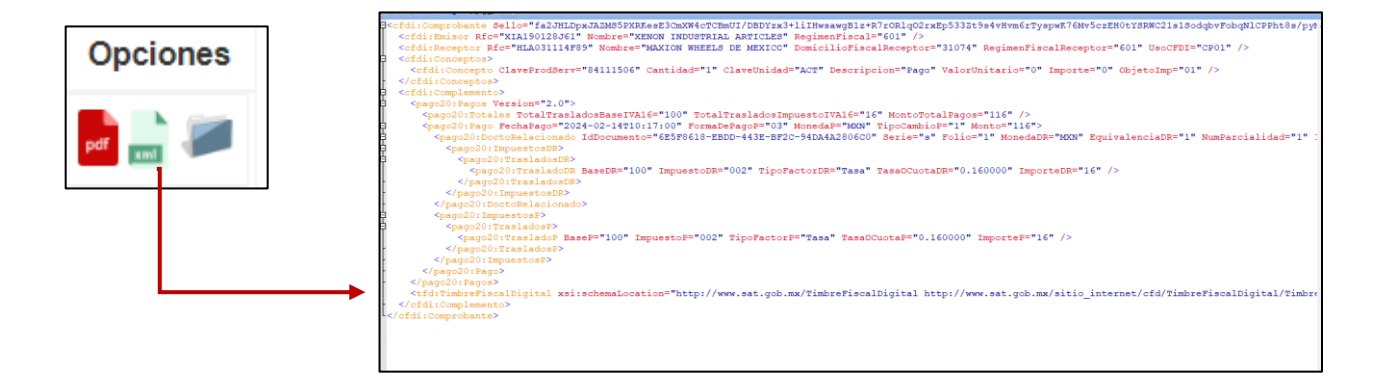

23. Descargar XML Facturas

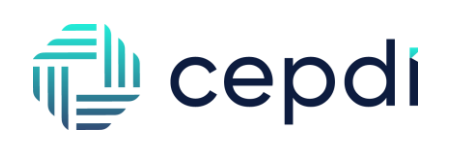

• <u>Descargar PDF ORIGINAL</u>. Descargar visualización del PDF anteriormente cargado (24).

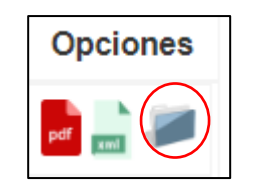

24. Descargar PDF Original

#### III. Gastos

Este módulo, desglosa un apartado: Cargar Gastos (25).

| MAXION * Portal Maxion                                            | Recepción de Documentos -                         | Gastos - Comprot                | oantes∗ Ayuda∗       |                  | 🗘 🖁 💄 QAlmacen |              |
|-------------------------------------------------------------------|---------------------------------------------------|---------------------------------|----------------------|------------------|----------------|--------------|
| WHEELS                                                            |                                                   | Cargar gastos                   |                      |                  |                | _            |
| Bienvenido<br>Nombre: QAlmacen<br>E-mail : angel.alvarez@cepdi.mx |                                                   |                                 |                      |                  |                |              |
| 7<br>En revisión                                                  | 20<br>Aceptados                                   |                                 |                      | 23<br>Rechazados |                | Y            |
| Fecha Inicio: 🛗 01/01/2024                                        | Fecha Fin: 🛗 11/09/202<br>La fecha final debe ser | n<br>mayor o igual a la inicial | Actualizar           |                  |                |              |
|                                                                   | Sc                                                | licitudes del 01/ene            | /2024 al 11/sep/2024 |                  |                |              |
| En rev                                                            | ísión Aceptados                                   | Rechazados                      |                      |                  | Resumen        |              |
| 20                                                                |                                                   |                                 |                      | En revisión      |                | <b>7</b> /50 |

25. Gastos

#### III.I. Cargar Gastos.

Permite la carga de gastos en formato .XML de tipo Ingreso (26).

| Recepción de Documentos + Gastos + Comprobantes + Ayuda +                                                                                                    | 🔎 💄 QAlmacen |
|----------------------------------------------------------------------------------------------------|--------------|
| Cargar Gastos                                                                                                    |              |
| * Selecciona el archivo XML a subir (.xml).           Elegir archivos         Sin archivos seleccionados           Ingresar archivoa XML timbrados (max. 10Mb). |              |
| Cancelar                                                                                                    |              |
|                                                                                                    |              |
| 26. Cargar Gastos                                                                                                    |              |

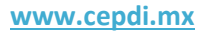

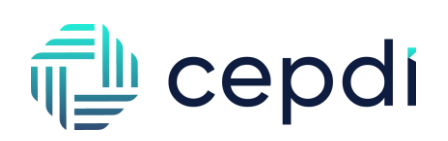

#### **IV. Comprobantes**

Este módulo, desglosa cuatro apartados: Niveles de Autorización, Tipo de Documento, Autorizar Comprobantes, Comprobantes Autorizados. (27).

| MAXION * Portal Maxion                                                     | Recepción de Documentos - Gastos -                             | Comprobantes - Ayuda -                                                                              | ۵.               | 🔒 QAlmacen |
|----------------------------------------------------------------------------|----------------------------------------------------------------|----------------------------------------------------------------------------------------------------|------------------|------------|
| WHEELS<br>Bienvenido<br>Nombre: QAlmacen<br>E-mail: angel.alvarez@cepdl.mx |                                                                | Niveles de Autorización<br>Tipos de Documento<br>Autorizar Comprobantes<br>Comprobantes Autorizados |                  |            |
| 7<br>En revisión                                                           | 20<br>Aceptados                                                |                                                                                                    | 23<br>Rechazados | W.         |
| Fecha Inicio: 🗂 01/01/2024                                                 | Fecha Fin: 11/09/2024<br>La fecha final debe ser mayor o igual | Actualizar<br>a la inicial                                                                          |                  |            |
|                                                                            | Solicitudes de                                                 | el 01/ene/2024 al 11/sep/20                                                                         | 24               |            |
| En rev                                                                     | isión Aceptados Rechaz                                         | ados                                                                                                | Resumen          | 1          |
| 20                                                                         |                                                                |                                                                                                    | En revision      | 7/50       |

27. Comprobantes

#### IV.I Niveles de autorización

Permite gestionar los niveles de autorización del portal (28).

| MAXION # Portal Maxion  | Recepción de Documentos + Gastos - Comprobantes - | Ayuda • | 🛕 🎱 🛔 QAlmacen        |
|-------------------------|---------------------------------------------------|---------|-----------------------|
| Niveles de Autorización |                                                   |         | O Nuevo Nivel         |
| Nombre                  | Perfil                                            | Nivel   | Acciones              |
| Nivel 1                 | Administrador                                     | 1       | 🕼 Editar 🛍 Eliminar   |
| Revision Finanzas       | Finanzas                                          | 2       | 🕼 Editar 🌐 Eliminar   |
| Luis2                   | Almacen                                           | 6       | 🕼 Editar 🗎 🛱 Eliminar |
|                         |                                                   |         | (c) (1) 29            |

28. Vista Niveles De Autorizacion

## cepdi

Se tiene la opción para dar de alta nuevos niveles de autorización utilizando los perfiles (29).

| Nuevo Nivel |             |               |   |
|-------------|-------------|---------------|---|
|             | Crear Nivel |               | × |
|             | Nombre:     |               |   |
|             | Perfil:     | Seleccione    | ~ |
|             | All set     | Seleccione    |   |
|             | NIVEI:      | Administrador |   |
|             |             | Finanzas      |   |
|             |             | Almacen       |   |
|             |             | Requisitor    |   |
|             |             | Proveedor     |   |
|             |             | Comprador     |   |
|             |             | Vista         |   |

29. Niveles de autorizacion

Las Acciones disponibles de la columna son:

• <u>Editar Nivel</u>. Permite realizar cambios en la información relacionada al nivel seleccionado (30).

|                       |         | Editar Nivel |               |          |
|-----------------------|---------|--------------|---------------|----------|
| Acciones              |         |              |               |          |
|                       |         | Nombre:      | Nivel 1       |          |
| 🕼 Editar 🛛 🛍 Eliminar |         | Perfil:      | Administrador |          |
|                       |         | Nivel:       | 1             |          |
|                       | <b></b> |              |               |          |
|                       |         |              |               |          |
|                       |         |              |               | Cancelar |
|                       |         |              |               |          |

30. Editar Nivel

Guardar

• Eliminar Nivel. Permite eliminar el nivel seleccionado (31).

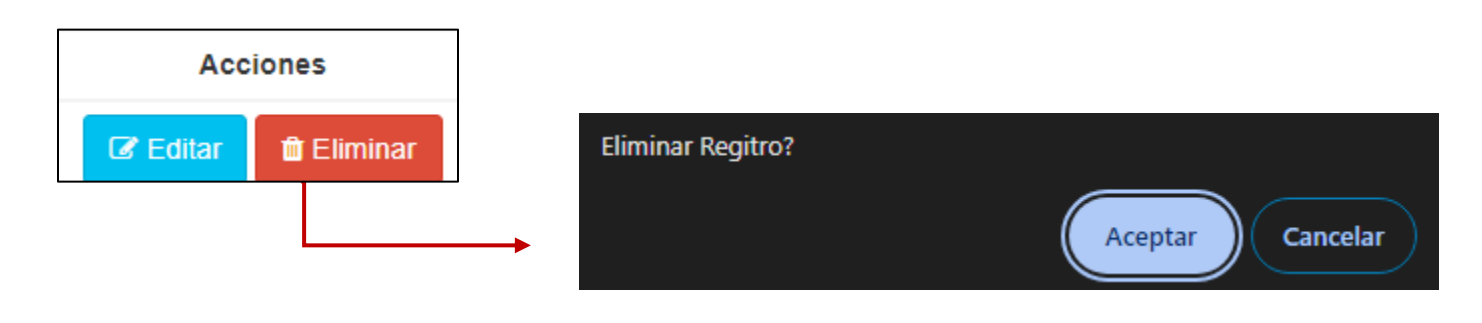

31. Eliminar Nivel

#### IV.II Tipos de documento

Permite gestionar los tipos de documento admitidos del portal (32).

|                                                                | Portal Maxion Recepción de Documentos - Gastos-                                                                                                    | Comprobantes + | Ayuda • |        | ¢ <b>°</b> | 🛔 QAlmacen               |
|----------------------------------------------------------------|----------------------------------------------------------------------------------------------------|----------------|---------|--------|------------|--------------------------|
| Tipos de Documento                                             |                                                                                                    |                |         |        |            |                          |
|                                                                |                                                                                                    |                |         |        |            | Nuevo Tipo Documento     |
| Nombre                                                         | Mensaje                                                                                                    | Requerido      | Zip     | Imagen | PDF        | Acciones                 |
| ISPT, IVA                                                      | Comprobante de pago de impuestos durante los meses en que se prestó y cuando<br>se paga el servicio- 2- Acuse de presentación del ISPT y el IVA al SAT | •              | 0       | •      | •          | C Editar                 |
| CFDI Nomina                                                    | Presentación y validación de los recibos de nómina de los trabajadores<br>especializados asignados al servicio contratado                              | 0              | 0       | 0      | •          | CZ Editar 🔯 Eliminar     |
| Comprobante ISPT, IVA                                          | Presentación de cuotas obrero patronales (SUA e INFONAVIT)                                                                                             |                |         | •      |            | C Editar Eliminar        |
| INFONAVIT                                                      | Presentación de cuotas obrero patronales (SUA e INFONAVIT) 1 Pago del IMSS<br>e Infonavit del banco                                                    |                |         |        |            | 🕼 Editar 🗎 🛍 Eliminar    |
| Verificación de la existencia del registro<br>en la lista STPS | Verificación de la existencia del registro en la lista STPS. Permiso otorgado al<br>proveedor como proveedor especilizado                              |                |         | •      |            | C Editar Eliminar        |
| ejempio12                                                      | suba aqui su ejemplo                                                                                                    |                |         |        |            | C Editar Eliminar        |
|                                                                |                                                                                                    |                |         |        |            | «« « <mark>1</mark> » »» |

32. Vista Tipos de Documento

## 🚛 cepdi

Se tiene la opción para dar de alta nuevos tipos de documento utilizando diferentes tipos de archivos (33).

|                        | Editar Tipo Do      | cumento |                                            |                                      |                                                |                              |                     | ×         |
|------------------------|---------------------|---------|--------------------------------------------|--------------------------------------|------------------------------------------------|------------------------------|---------------------|-----------|
| ◆ Nuevo Tipo Documento | Nombre:<br>Mensaje: |         | ISPT, IVA<br>Comprobanti<br>servicio- 2- A | e de pago de imp<br>Acuse de present | ouestos durante los r<br>ación del ISPT y el N | neses en que si<br>VA al SAT | e prestó y cuando s | e paga el |
|                        | Vigencia:           |         | 1                                          |                                      |                                                |                              |                     |           |
| L                      | Requerido:          |         | Zip:                                       |                                      | Imagen:                                        |                              | PDF:                |           |
|                        |                     |         |                                            |                                      |                                                |                              | Cancela             | Guardar   |
|                        | 33                  | . Nuevo | tipo de                                    |                                      |                                                |                              |                     |           |

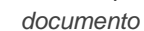

Las Acciones disponibles de la columna son:

• <u>Editar Tipo de documento</u>. Permite realizar cambios en el tipo de documento seleccionado (34).

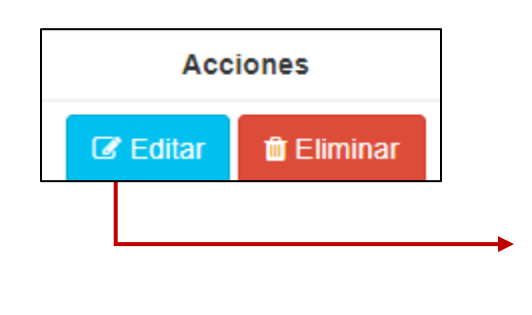

|           | ISPT, IVA                    |                                      |                                                 |                             |                   |           |
|-----------|------------------------------|--------------------------------------|-------------------------------------------------|-----------------------------|-------------------|-----------|
| Mensaje:  | Comprobani<br>servicio- 2- / | te de pago de im<br>Acuse de present | ouestos durante los m<br>ación del ISPT y el IV | ieses en que se<br>A al SAT | prestó y cuando s | e paga el |
| Vigencia: | 1                            |                                      |                                                 |                             |                   |           |
|           |                              |                                      |                                                 |                             |                   |           |

34. Editar Tipo de documento ٦

• Eliminar Tipo De Documento. Permite eliminar el Tipo De Documento (35).

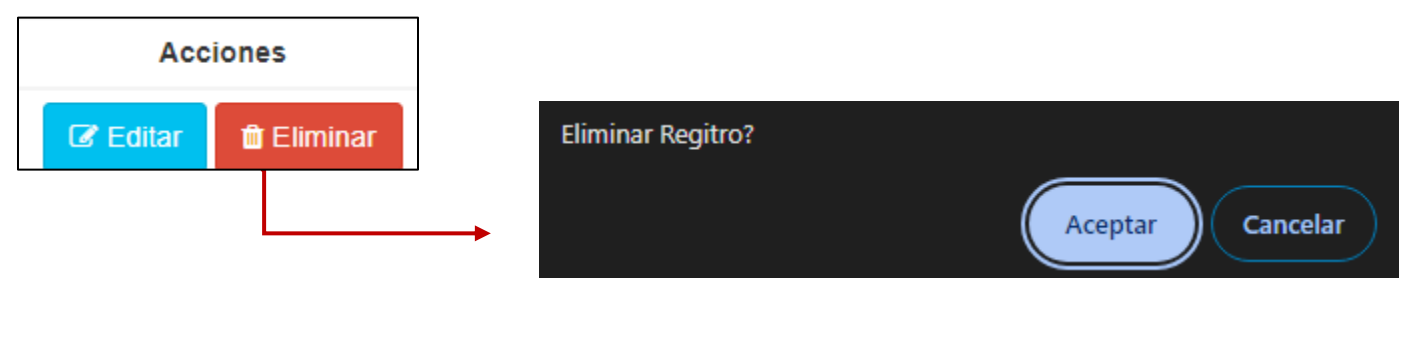

35. Eliminar Tipo De Documento

#### **IV.III Autorizar Comprobantes**

Permite gestionar las autorizaciones de los comprobantes, como también descargar cada uno de ellos y exportar un Excel con la información de las autorizaciones (36).

|    | MA                             | XION * Porta | I Maxion Rece | oción de Documentos + | Gastos - Com  | probantes - Ay | uda <del>-</del>         |           |                                                                      | Д <sup>е</sup> 💄 QAIm |           |   |
|----|--------------------------------|--------------|---------------|-----------------------|---------------|----------------|--------------------------|-----------|----------------------------------------------------------------------|-----------------------|-----------|---|
| Au | torizar Comp                   | robantes     |               |                       |               |                |                          |           |                                                                      |                       |           |   |
| Pr | oveedor:<br>RFC / Razón Social |              |               |                       | Año:<br>Todos |                | Mes:<br>V Todos          |           | ↓ Q Buscar                                                           | Exportar              |           |   |
|    | RFC                            | Razón Social | Mes           | Апо                   | ISPT, IVA     | CFDI Nomina    | Comprobante ISPT,<br>IVA | INFONAVIT | Verificación de la<br>existencia del<br>registro en la lista<br>STPS | ejemplo12             | Acciones  |   |
|    |                                |              |               |                       |               |                |                          |           |                                                                      |                       | «« « » »» | • |

36. Vista Autorizar Comprobantes

#### **IV.IV Comprobantes Autorizados**

Permite revisar los comprobantes autorizados para su descarga, revisar detalle y descargar un Excel con visualización de información (37).

|    | MA                 |                                   | Maxion Recepció | ón de Documentos + | Gastos - Com | probantes - Ayuc | la•                      |           |                                                                      | 슈 <sup>®</sup> 🔺 QAIm | acen       |
|----|--------------------|-----------------------------------|-----------------|--------------------|--------------|------------------|--------------------------|-----------|----------------------------------------------------------------------|-----------------------|------------|
| Сс | omprobantes        | Autorizados                       |                 |                    |              |                  |                          |           |                                                                      |                       |            |
| P  | roveedor:          |                                   |                 |                    | Año:         |                  | Mes:                     |           |                                                                      |                       |            |
|    | RFC / Razón Social |                                   |                 |                    | Todos        | ~                | Todos                    |           | - Q Buscar                                                           | Exportar              |            |
|    |                    |                                   |                 |                    |              |                  |                          |           |                                                                      |                       |            |
|    | RFC                | Razón Social                      | Mes             | Año                | ISPT, IVA    | CFDI Nomina      | Comprobante<br>ISPT, IVA | INFONAVIT | Verificación de la<br>existencia del<br>registro en la lista<br>STPS | ejemplo12             | Acciones   |
|    | TRT170525QF9       | PEDRO REYNA TORO                  | noviembre       | 2021               | ◎ ≛          | 0 ±              | ◎ ≛                      | ◎ ≛       | ◎ 🛓                                                                  | ◎ ≛                   | Bitácora   |
|    | APR971217C72       | ACERO PRIME S. DE<br>R.L. DE C.V. | octubre         | 2021               | 0 ±          | 0 ±              | 0 ±                      | 0 ±       | 0 ±                                                                  |                       | Bitácora   |
|    | XIA190128J61       | XENON INDUSTRIAL<br>ARTICLES      | octubre         | 2021               | 0 ±          | •                | 0 ±                      | • 1       | •                                                                    |                       | Bitácora   |
|    | APR971217C72       | ACERO PRIME S. DE<br>R.L. DE C.V. | septiembre      | 2021               | 0 ±          | •                | 0 ±                      |           | 0 ±                                                                  |                       | ■ Bitácora |
|    | APR971217C72       | ACERO PRIME S. DE<br>R.L. DE C.V. | agosto          | 2021               | • ±          | •                | 0 ±                      |           | 0 1                                                                  |                       | Bitácora   |
|    | APR971217C72       | ACERO PRIME S. DE<br>R.L. DE C.V. | julio           | 2021               | 0 ±          | 0 🛓              | 0 ±                      | 0 ±       | 0 ±                                                                  |                       | Bitácora   |
|    |                    |                                   |                 |                    |              |                  |                          |           |                                                                      |                       |            |
|    |                    |                                   |                 |                    |              |                  |                          |           |                                                                      |                       | << 1 > >>  |

37. Vista Comprobantes Autorizados

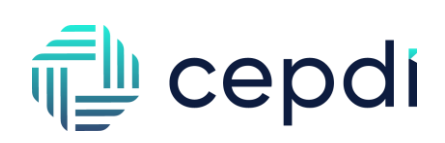

### V. AYUDA

Este módulo, desglosa tres apartados: Contacto, Descarga Manual, Mensajes (38).

|                                                                  | Recepción de Documentos + Gastos + Con                                                                           | nprobantes • Ayuda •                    | 🔎 🔒 QAlmad             | æn            |
|------------------------------------------------------------------|----------------------------------------------------------------------------------------------------|-----------------------------------------|------------------------|---------------|
| Bienvenido<br>Nombre: QAlmacen<br>E-mail: angel.alvarez@cepdi.mx |                                                                                                    | Contado<br>Descargar Manual<br>Mensajes |                        |               |
| 7<br>En revisión<br>Fecha Inicio: 🛗 01/01/2024                   | 20         Aceptados         Fecha Fin:         11/09/2024         La fecha final debe ser mayor o igual a la in | Actualizar                              | 23<br>Rechazados       | Y             |
|                                                                  | Solicitudes del 01/                                                                                              | ene/2024 al 11/sep/2024                 |                        |               |
| 20 En rev                                                        | Aceptados Rechazados                                                                                             |                                         | Resumen<br>En revisión | <b>7</b> /50  |
| 15                                                               |                                                                                                    |                                         | Aceptados              | <b>20</b> /50 |
| 10                                                               | $\frown$                                                                                                    | $\frown$                                | Rechazados             | <b>23</b> /50 |

38. Ayuda

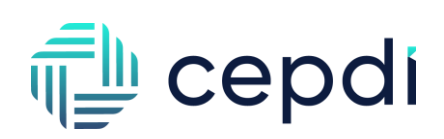

#### V.I Contacto

Permite revisar la información de contacto de la empresa (39).

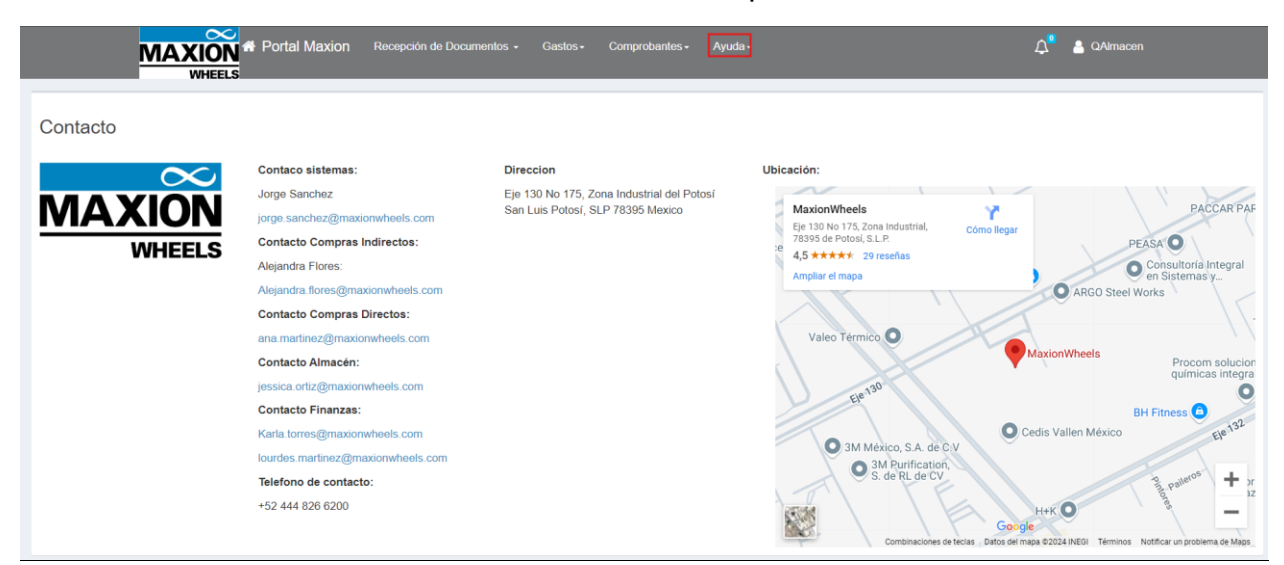

#### 39. Ver Contacto

#### V.II Descargar Manual

Permite descargar el manual de usuario del perfil (40).

| MAXION Portal Maxion | Recepción de Documentos 🗸 | Gastos - | Proveedores - | Usuarios <del>-</del> | Comprobantes - | Ayuda <del>-</del> | $\Diamond^{\bullet}$ |
|----------------------|---------------------------|----------|---------------|-----------------------|----------------|--------------------|----------------------|
| WHEELS               |                           |          |               |                       |                | Contacto           |                      |
|                      |                           |          |               |                       |                | Descarga           | r Manual             |
|                      |                           |          |               |                       |                | Mensajes           |                      |

40. Descargar Manual

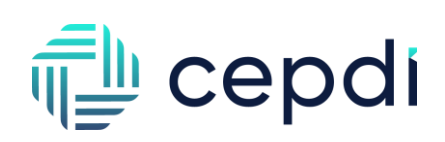

#### V.III Mensajes

Permite gestionar los mensajes que aparecerán a los proveedores dependiendo de la planta (41).

| MAXIO              | Nation               | Recepción de Doc | umentos + Gastos - Comprobantes - | Ayuda -                                  |                 |            | ¢°                           | 💄 QAlmacen            |
|--------------------|----------------------|------------------|-----------------------------------|------------------------------------------|-----------------|------------|------------------------------|-----------------------|
| Tipos de Documento |                      |                  |                                   | Contacto<br>Descargar Manual<br>Mensajes |                 |            |                              |                       |
| Fecha Inicio:      | Fecha Fin:           | Ρ                | Todos V                           | scar                                     |                 |            |                              | Nuevo Mensaje         |
| Identificador      | Usuario              | planta           | Mensaje                           |                                          | Fecha<br>Inicio | Fecha Fin  | Fecha Registro               | Acciones              |
| 36                 | FinTest              | Maxion San Luis  | Esto es una prueba 12343365       | 7546                                     | 20/08/2024      | 24/08/2024 | 21/08/2024 12:16:38 p.<br>m. | 🕼 Editar 🛙 🛍 Eliminar |
| 33                 | QAFinanzas           | Maxion San Luis  | Prueba San Luis Finanza           | 5                                        | 06/08/2024      | 09/08/2024 | 06/08/2024 05:12:55 p.<br>m. | 🕼 Editar 🛙 🛍 Eliminar |
| 32                 | Miguel Angel Alvarez | Maxion San Luis  | Prueba                            |                                          | 06/08/2024      | 06/08/2024 | 06/08/2024 05:11:12 p.m.     | 🕼 Editar 📋 Eliminar   |
| 29                 | Admin                | Maxion San Luis  | sad                               |                                          | 02/08/2024      | 02/08/2024 | 02/08/2024 03:45:45 p.<br>m. | C Editar              |
| 28                 | Admin                | Maxion San Luis  | 1234                              |                                          | 02/08/2024      | 02/08/2024 | 02/08/2024 03:45:20 p.<br>m. | 🕼 Editar 🔒 Eliminar   |
| 27                 | Admin                | Maxion San Luis  | asdsad                            |                                          | 02/08/2024      | 02/08/2024 | 02/08/2024 03:41:57 p.<br>m. | C Editar              |
| 26                 | Admin                | Maxion San Luis  | asd                               |                                          | 02/08/2024      | 02/08/2024 | 02/08/2024 02:36:45 p.<br>m. | 🕼 Editar 🔒 Eliminar   |

41. Vista Mensajes

| 🚛 cepdi |
|---------|
|---------|

Se tiene la opción para dar de alta nuevos mensajes y agregar la planta donde aparecerá. (42).

| • Nuevo Mensaje |                         | Mensaje:   |              |
|-----------------|-------------------------|------------|--------------|
|                 |                         |            |              |
|                 |                         |            |              |
|                 |                         |            |              |
|                 |                         |            |              |
|                 | Fecha Inicio:           | Fecha Fin: |              |
|                 | 10/09/2024              | 10/09/2024 |              |
| L               | Planta:                 |            |              |
|                 | Todos                   | ~          |              |
|                 | Todos                   |            | Cancelar Gua |
|                 | MX10 - Maxion San Luis  | ieha       | 06/02/2024   |
|                 | MX20 - Maxion Chihuahua | ucua       | 06/08/2024   |

42. Nuevo Mensaje

Las Acciones disponibles de la columna son:

• Editar Mensaje. Permite realizar cambios en el mensaje seleccionado (43).

| Acciones          | Editar Mensaje ×                                                                                                    |
|-------------------|----------------------------------------------------------------------------------------------------|
| C Editar Eliminar | Mensaje:<br>esto es una prueba chihuahua                                                                                                    |
|                   | Fecha Inicio:     Fecha Fin:       Image: Description of the second second secon |

43. Editar mensaje

• Eliminar Mensaje. Permite eliminar el Mensaje (44).

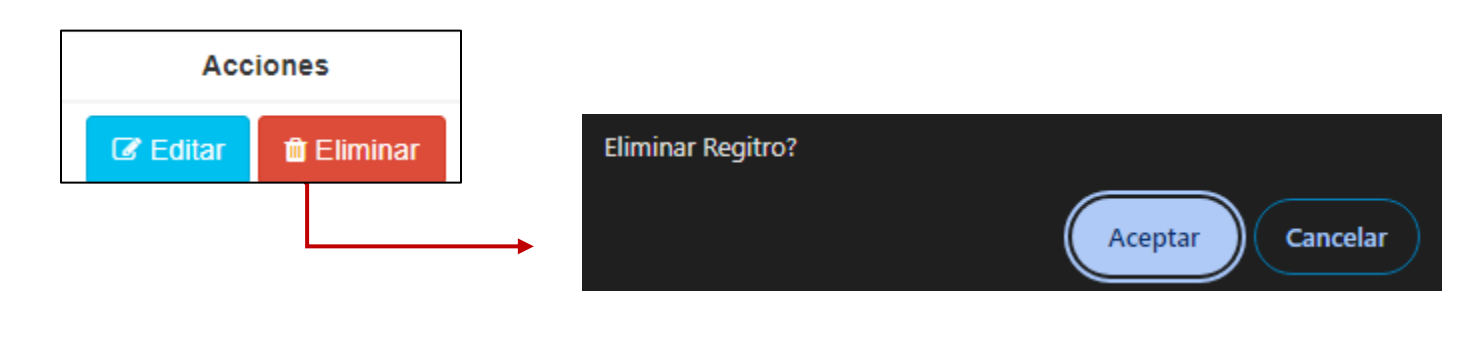

44. Eliminar Mensaje